# GOOGLE CLASSROOM STUDENTI

# Come iscriversi a un corso

# Collegarsi all'indirizzo

http://classroom.google.com

## Appare la seguente videata

|    | Scegli un acc                           | ount        |
|----|-----------------------------------------|-------------|
|    | Orsola Paciolla<br>paciolla30@gmail.com | Disconnesso |
| 0  | Utilizza un altro account               |             |
| 0- | Rimuovi un account                      |             |

Cliccare su

UTILIZZA UN ALTRO ACCOUNT

# APPARE LA VIDEATA

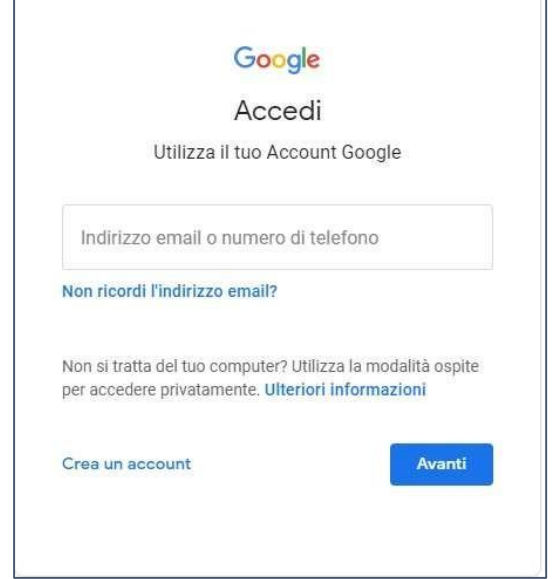

Digitare il proprio indirizzo mail istituzionale nome.cognome.s@artisticobusto.edu.it

Per i nomi ovvero i cognomi composti da più di una parola utilizzare il carattere "\_" per concatenare le due parole come di seguito:

nome studente: Del Vecchio Mario

l'account sarà mario.del\_vecchio.s@artisticobusto.edu.it

nome studente: Anna Maria Bianchi l'account

sarà

anna\_maria.bianchi.s@artisticobusto.edu.it

La password sarà stratturata nel

seguente modo:

nome.cognome.2019 ad esempio:

mario.rossi.2019

il sistema vi chiede di cambiare la password

|       | Ciao                                                 |
|-------|------------------------------------------------------|
|       | 😮 utenteprova@artisticobusto.edu.it 🗸                |
| Crea  | a una password efficace                              |
| Crea  | una nuova password efficace che non utilizzi per alt |
| SILIW | eb                                                   |
| Cre   | a password                                           |
|       |                                                      |
| Almer | io otto caratteri                                    |
| Co    | onferma                                              |
|       |                                                      |

# Cambiare la password

# <image>

# Clicca su CONTINUA scegliere il ruolo STUDENTE

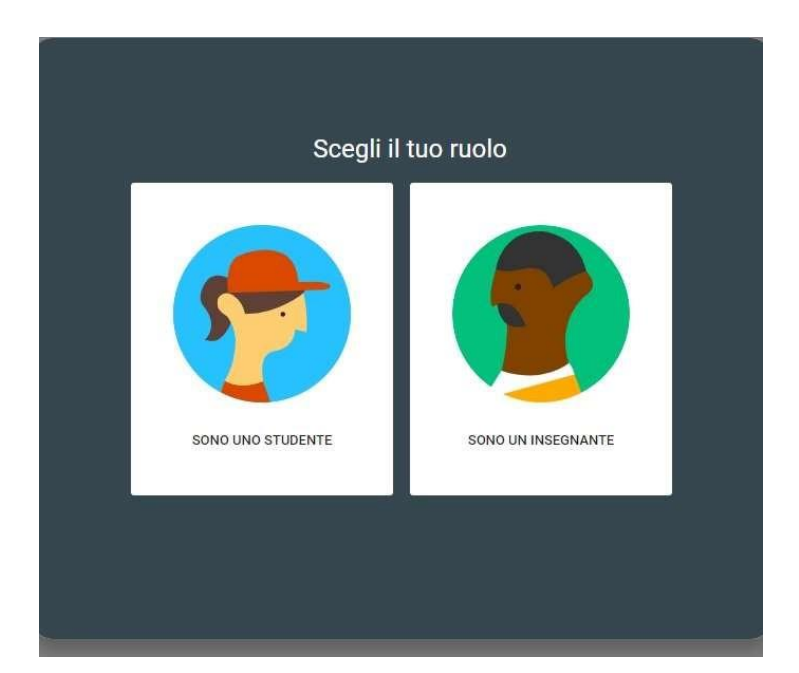

### Iscriversi al corso

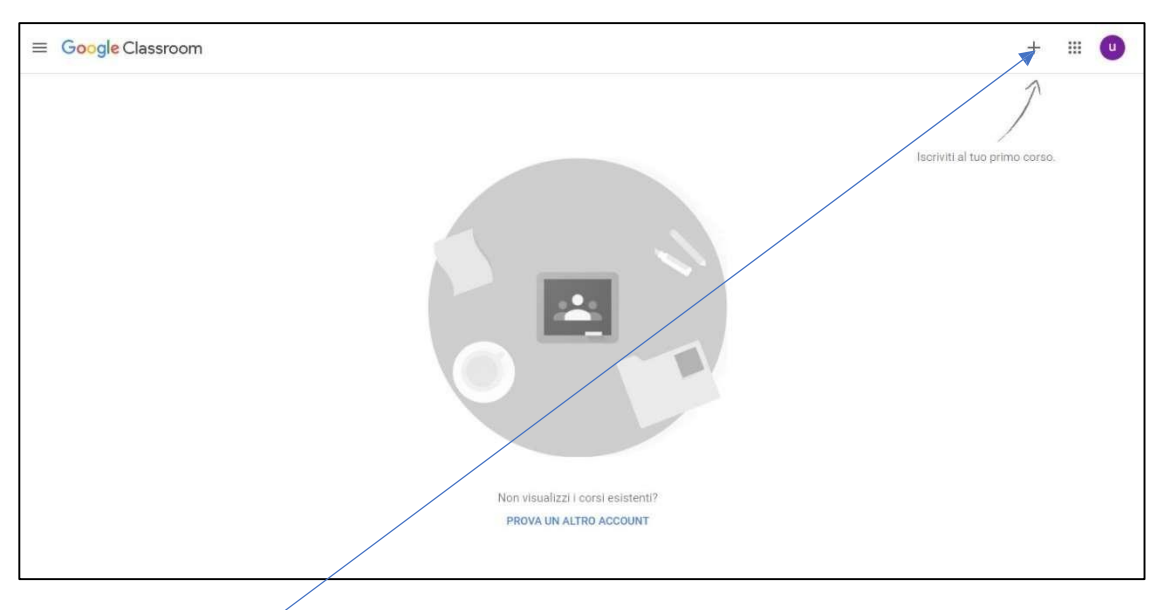

# Cliccando su +

appare

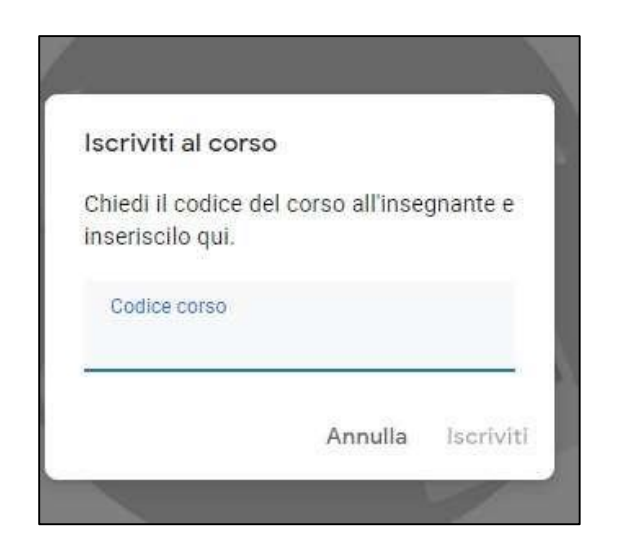

# Inserire il codice corso

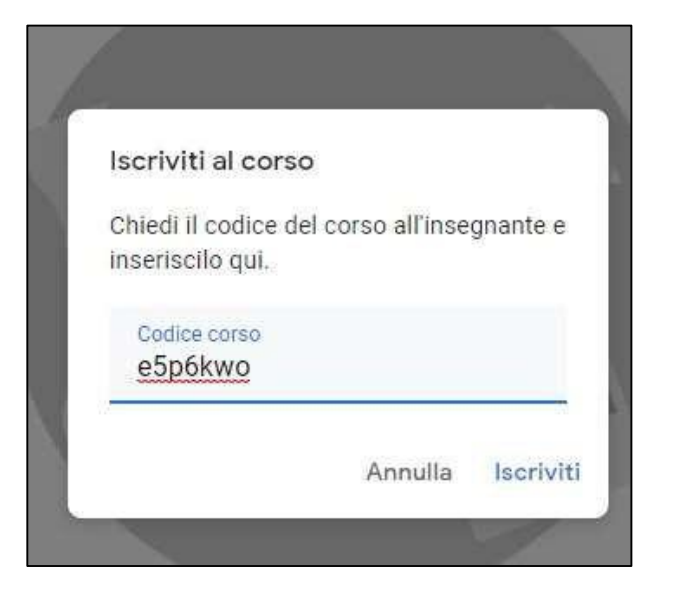

# Appare

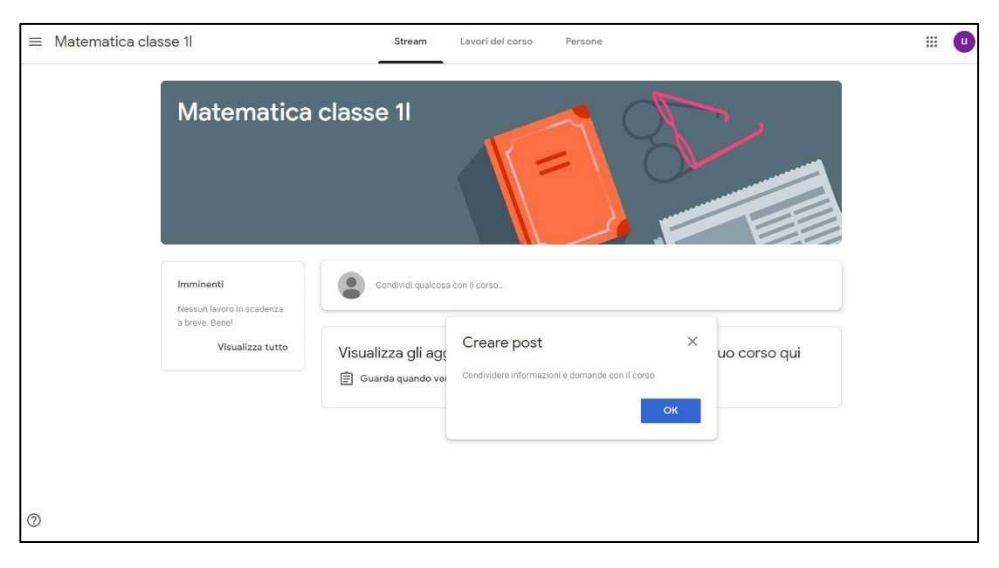

Siete iscritti al corso